#### Screencast

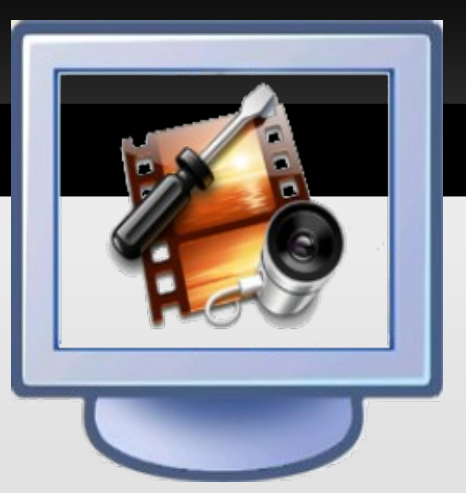

#### Talleres Facultad de Bellas Artes 2010 – 2011

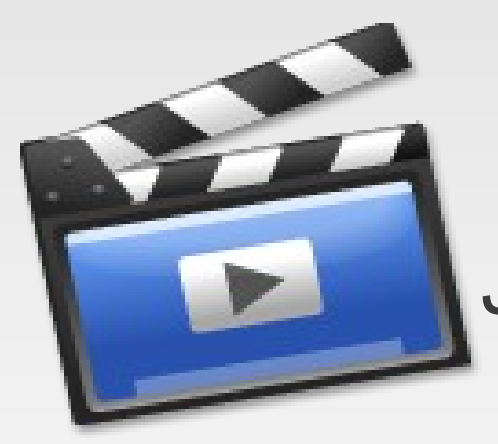

#### Oficina de Software Libre Universidad de Granada José Antonio Serrano García

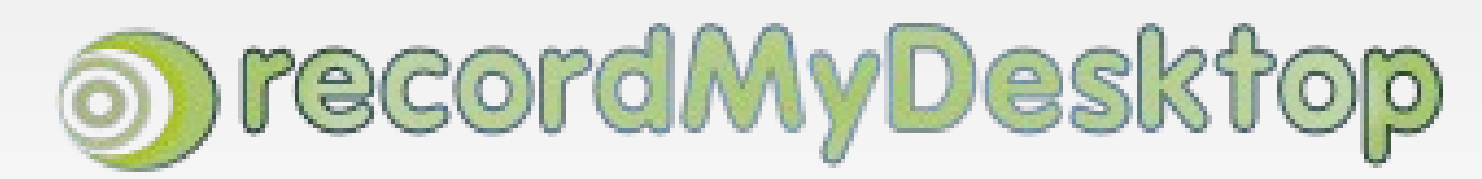

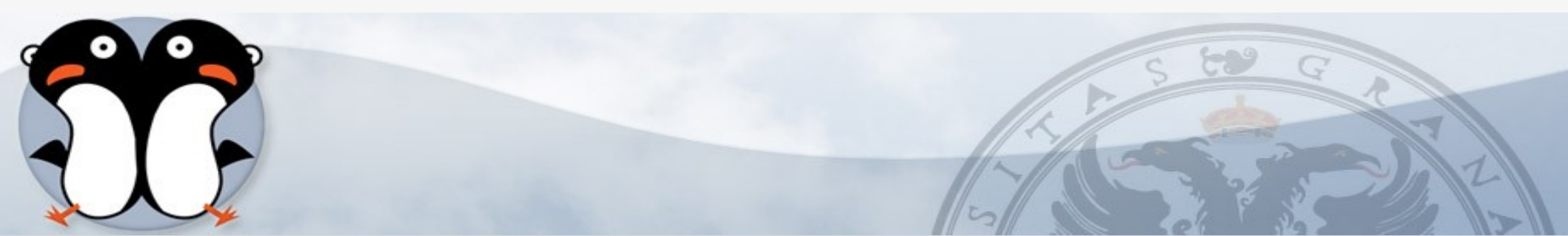

#### ¿Que es un Screencast?

# Un screencast es una grabación digital de la salida por pantalla de la computadora, a veces conteniendo narración de audio.

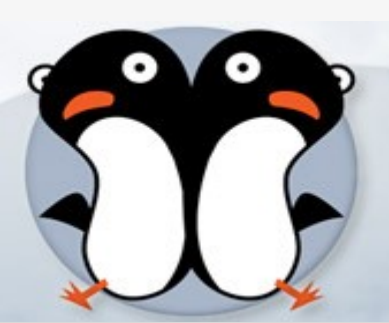

13/12/10

#### Para que sirve un screencast

Screencasts son útiles para demostrar características de software, o tener un material de formación.

Crear un screencast ayuda a los desarrolladores de software a mostrar su trabajo.

También puede ser una habilidad útil para los usuarios ordinarios de software, pueden ayudar a mostrar bugs (la película sustituye a las explicaciones escritas potencialmente ambiguas) o para mostrar a terceras personas como se realiza una tarea en un entorno de software específico. (Wikipedia)

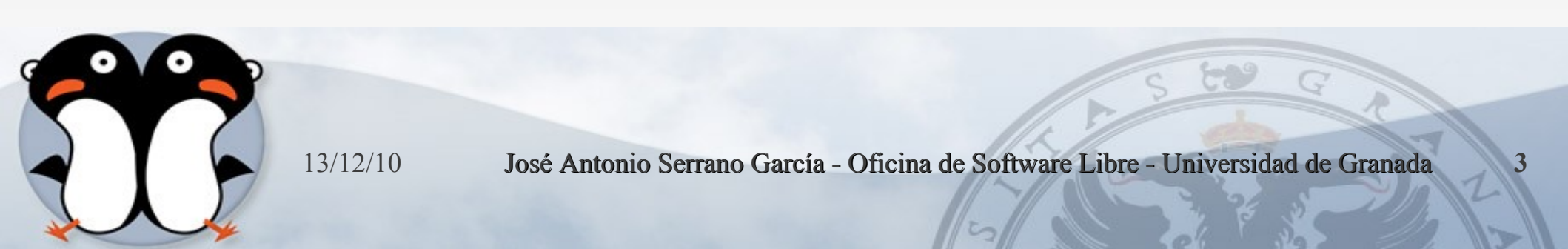

## Ventajas

Un screencast tiene varias ventajas comparado con los software de demostración tradicionales y complejas simulaciones grabadas.

El dicho que la persona pueda sentarse, oprimir el botón de grabación y comenzar a grabar las acciones que necesita hacer para configurar cierta aplicación o servicio web, al tiempo de narrar sus acciones abre tremendas oportunidades didácticas para el rápido desarrollo del entrenamiento de bajo costo y altamente efectivo, materiales promocionales y de marketing.

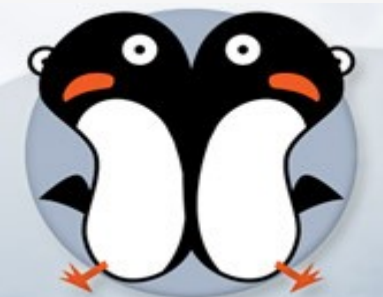

## Uso de estándares

- Los formatos deben de ser comunes (no propietarios) y estandarizados, que funcionen en todos los navegadores.
  - Avi.
  - Mpeg.
  - Ogg
- Hay que tener en cuenta la accesibilidad.
  - Trabajar con herramientas que permitan poner subtítulos

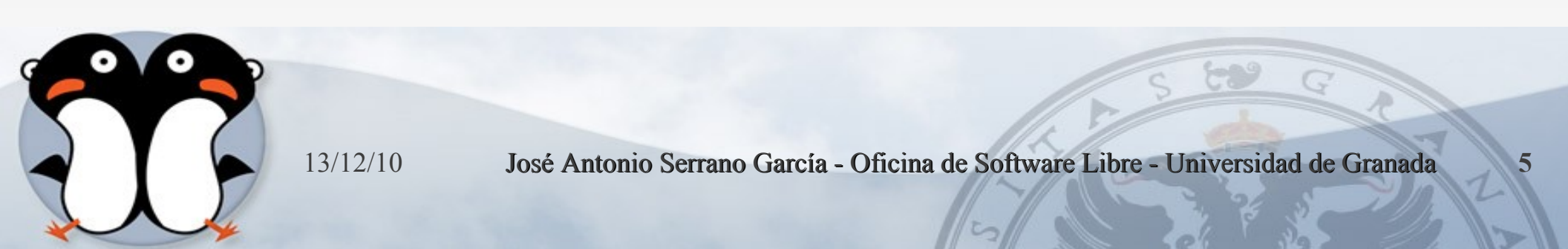

## Posibilidades del Screencast

#### Formas de uso:

- Tutorial: Screencast que muestras como usar una aplicación o servicio.
- Demostraciones breves: muestra como se abren simultáneamente varios enlaces o pestañas.
- Demos conversacional: alguien muestra como funciona algo mientras otra le hace preguntas.

## Posibilidades del Screencast

- Prueba de un producto: para grabar el testeo de un producto o la realización de un ensayo o experimento
- Testeo de software: para grabar la prueba de la ultima versión de un software dado.
- Demos informales: para mostrar como usar una aplicación o explicar fallos.
- Vídeo enriquecido con screencast: vídeo con trozos de animaciones de pantalla insertados para contextualizar las escenas.

#### Herramientas para realizar Screencast

- Windows
- Mac OSX
- GNU/Linux

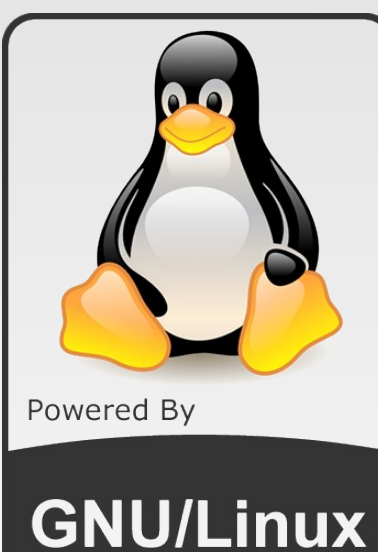

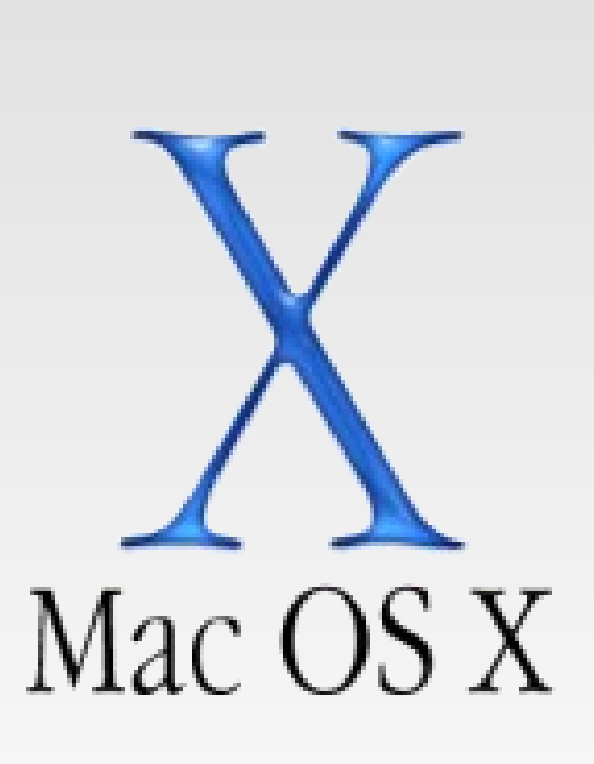

8

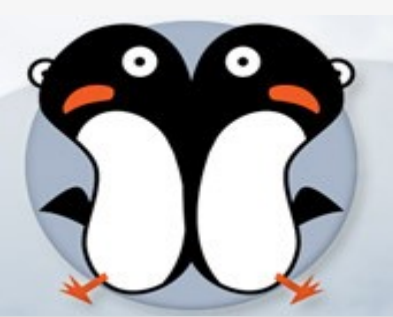

13/12/10

### Windows

- Básico
  - Windows Media Encoder.
  - CamStudio
- Profesionales:
  - Camtasia Studio
  - Macromedia Captivate
  - Demo Builder

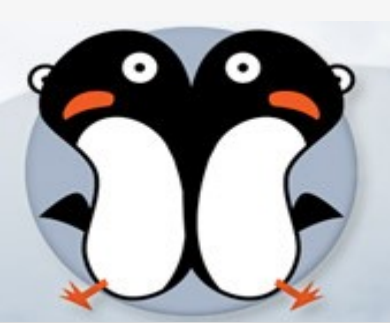

#### Mac

- SnapZ Pro X
- Screenography
- Screen Movie Recorder
- Display Eater

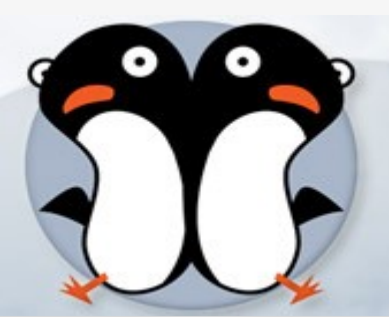

José Antonio Serrano García - Oficina de Software Libre - Universidad de Granada

# Multiplataformas

- Wink
- TurboDemo
- ScreenRecord

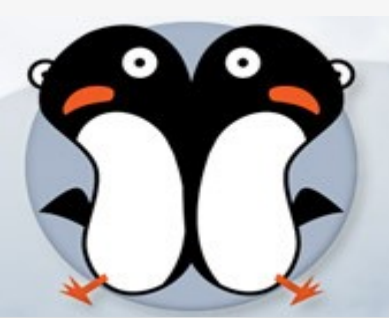

José Antonio Serrano García - Oficina de Software Libre - Universidad de Granada

# **GNU/Linux**

- gtk-RecordMyDesktop
- Istanbul
- Pongo
- Kazam Screencaster
- RecorditNow
- XvidCap
- VLC

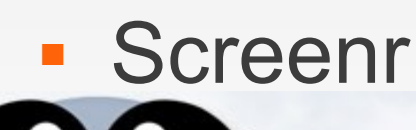

13/12/10

José Antonio Serrano García - Oficina de Software Libre - Universidad de Granada

#### Screenr

- Screenr es una aplicación web que permite generar screencast de hasta 5 minutos, para su uso debemos tener el runtime de Java en nuestro navegador web, allí podemos configurar la entrada de audio y nuestra cámara web, una vez grabado el vídeo podremos publicarlo en twitter.
- Es una gran herramienta pero tiene la limitación de los 5 minutos.
- Sitio Web: http://screenr.com/

#### Screenr

|              | stanta Koon this same and while meaning and some healt have when a                                                                                                    |      |    |
|--------------|----------------------------------------------------------------------------------------------------|------|----|
|              | How to record:       Image: Construction of the second of the second of th |      |    |
| Carlle Aucto | <b>Click here</b> if you're still seeing this page after recording.                                                                                                    |      |    |
|              |                                                                                                    | S to | GR |

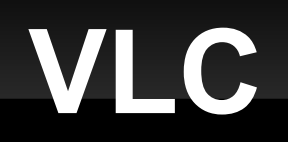

Sitio Web: http://www.videolan.org/vlc/

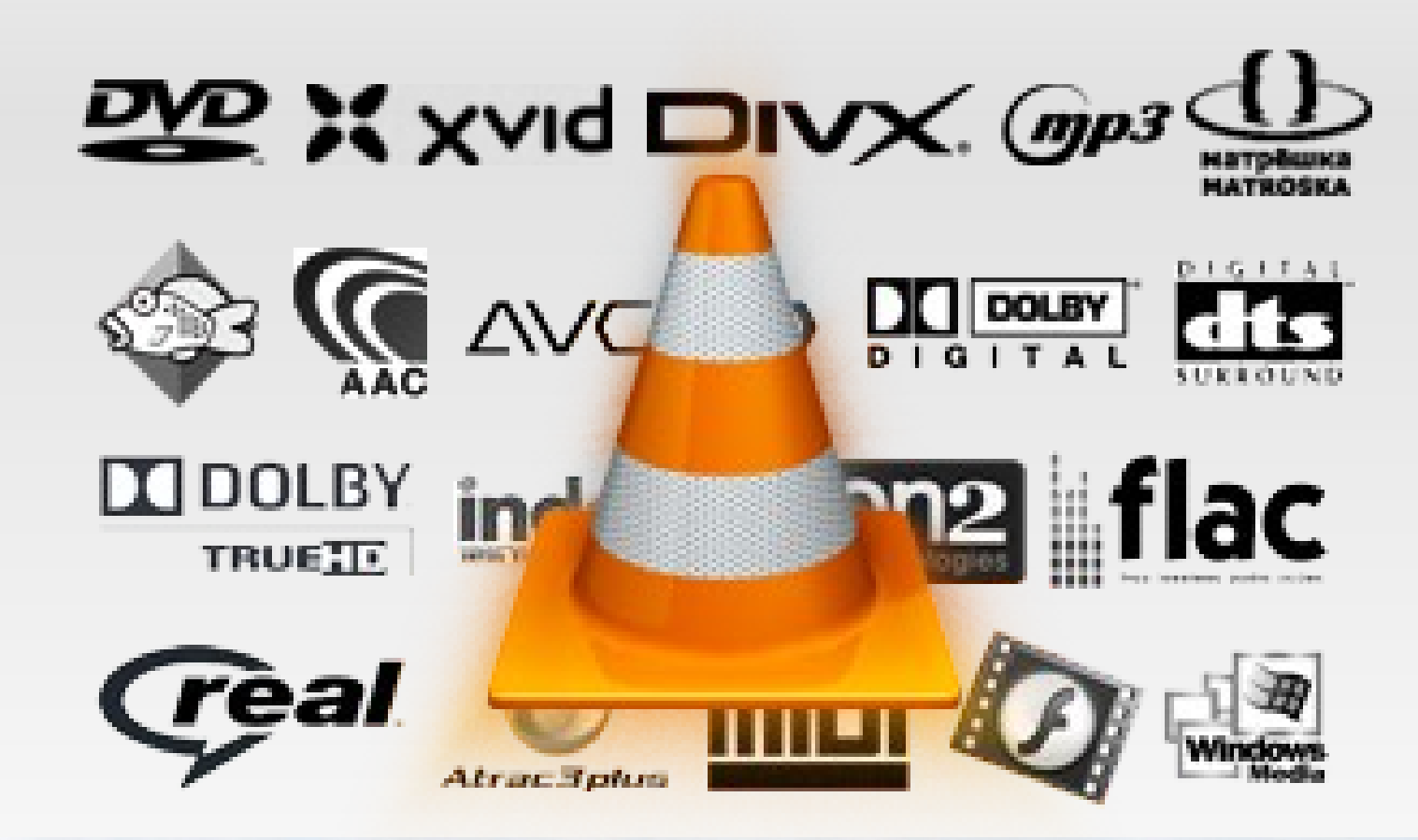

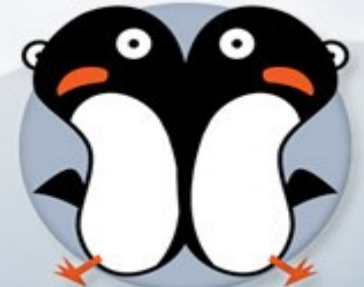

13/12/10

# VLC

- VLC el gran reproductor de vídeo multiplataforma también nos sirve para generar screencast en una gran variedad de formatos, para generar screencast desde VLC debemos ir a Medio → Abrir dispositivo de captura.
- En modo de captura seleccionamos Escritorio y la tasa de fotogramas en 15. Desplegar el botón con la flecha hacia abajo que aparece al lado del botón reproducir y seleccionar la opción Emitir.

| 🗎 Archivo 📀 Disco 🚏 R         | ed Dispositivo de <u>c</u> aptura     |
|-------------------------------|---------------------------------------|
| Modo de captura               | Escritorio 💌                          |
| Selección de dispositivo      |                                       |
| Su pantalla será abierta y re | eproducida para emitirla o guardarla. |
| Opciones                      |                                       |
| Tasa de fotogramas deseac     | da para la captura. 15,00 f/s 🗘       |
| Mostrar más opciones          |                                       |
|                               | Reproducir 💌 Cancelar                 |

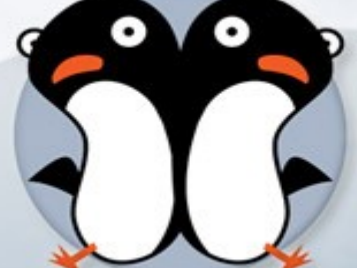

# VLC

En la ventana Salida de emisión ir a la opción destinos, seleccionar la opción archivo, la ruta y nombre del archivo de salida y el formato de salida del vídeo Para comenzar la grabación da click sobre el botón emitir.

| Destinos                      |                                           |           |          |
|-------------------------------|-------------------------------------------|-----------|----------|
| - Senios                      |                                           |           |          |
| Destinos                      |                                           |           |          |
| •                             |                                           |           |          |
| Añada destinos siguiendo lo   | s métodos de emisión que necesite. Aseqúr | ese de co | mprobar  |
| con transcodificación que el  | formato es compatible con el método usad  | 0.        |          |
| Nuevo destino                 | Archivo                                   | •         | Añadir   |
| 🗌 Mostrar en local            | ·                                         |           |          |
|                               |                                           |           |          |
| Opciones de transcodificación |                                           |           |          |
| 🗹 Habilitar transcodificar    |                                           |           |          |
| Perfil                        | Video - H.264 + AAC (MP4)                 |           | × ×      |
|                               |                                           |           |          |
|                               |                                           |           |          |
|                               |                                           |           |          |
|                               |                                           |           |          |
|                               |                                           |           |          |
| Anterior                      |                                           |           | Siguient |
| Anterior                      |                                           |           | Siguient |

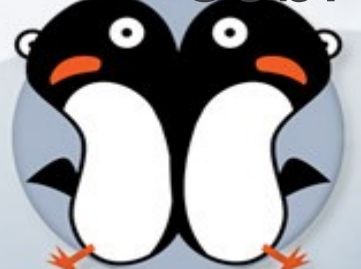

# **XVidCap**

- xvidcap es una herramienta que captura el movimiento en un área seleccionada de la pantalla. Puede operar en dos modos distintos:
  - En modo de captura single-frame xvidcap saca un número configurable de capturas por segundo y los guarda en archivos individuales.
  - En modo de captura multi-frame xvidcap también saca un número de capturas por segundo, pero las codifica en un solo archivo de vídeo en tiempo real.
- El formato por defecto es AVI.
- Puede llegar a ser una gran herramienta pero tiene problemas durante la conversión del vídeo ya que por momentos se detiene el proceso y debe forzarse el cierre.

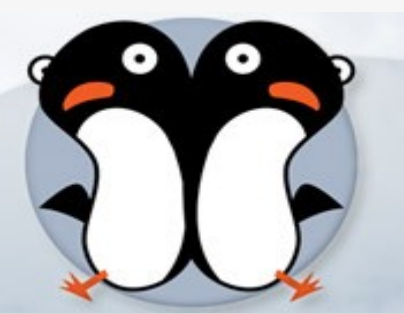

# **XVidCap**

- Sitio Web: http://xvidcap.sourceforge.net/
- Instalación: sudo apt-get install xvidcap

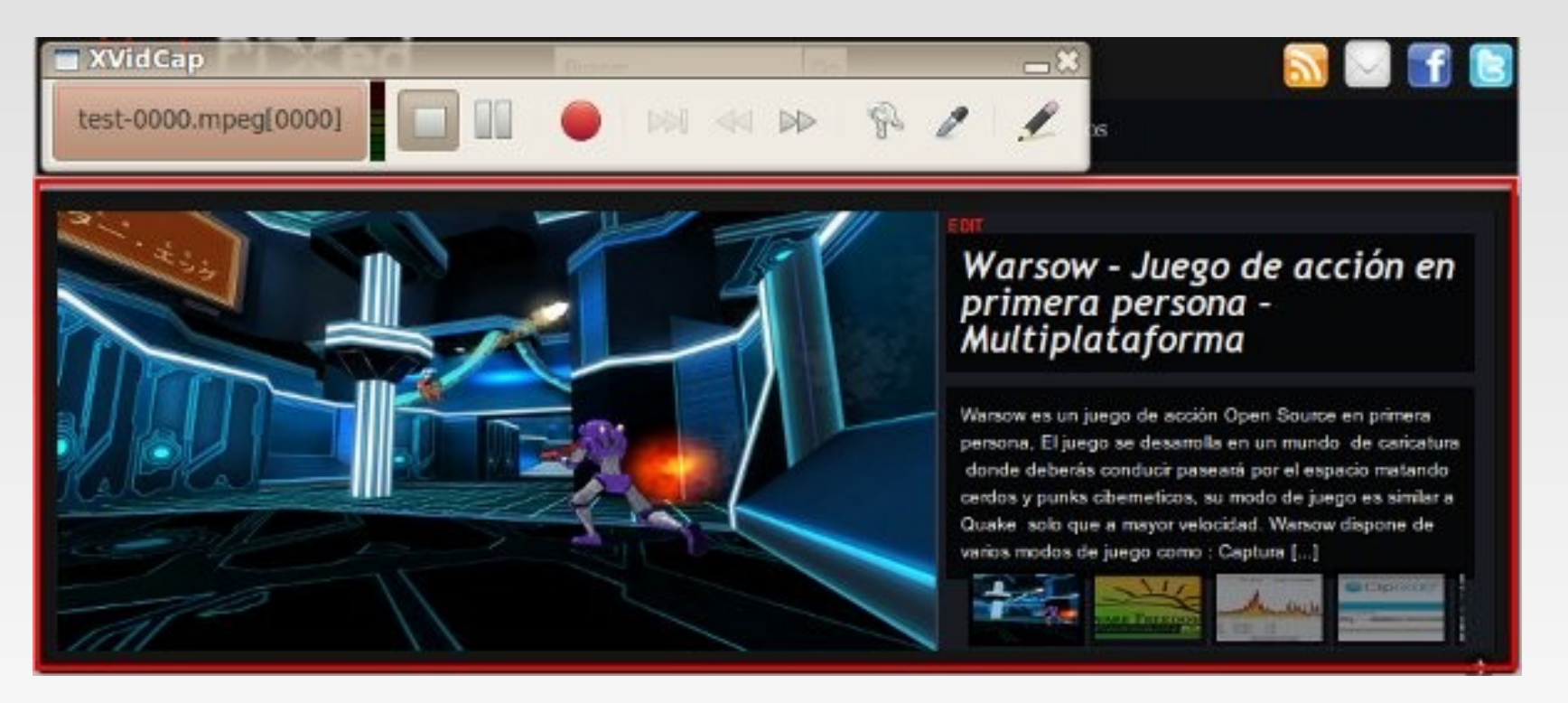

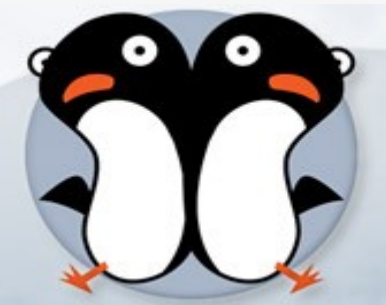

13/12/10

#### RecorditNow

Disponible para entornos de escritorio KDE, RecorditNow es una interfaz para recordmydesktop, su interfaz permite la configuración de parámetros avanzados y sus controles son muy fáciles de usar, una vez finalizada la grabación permite subir el vídeo a Youtube.

Si tienes un sistema operativo con KDE RecorditNow es la mejor opción.

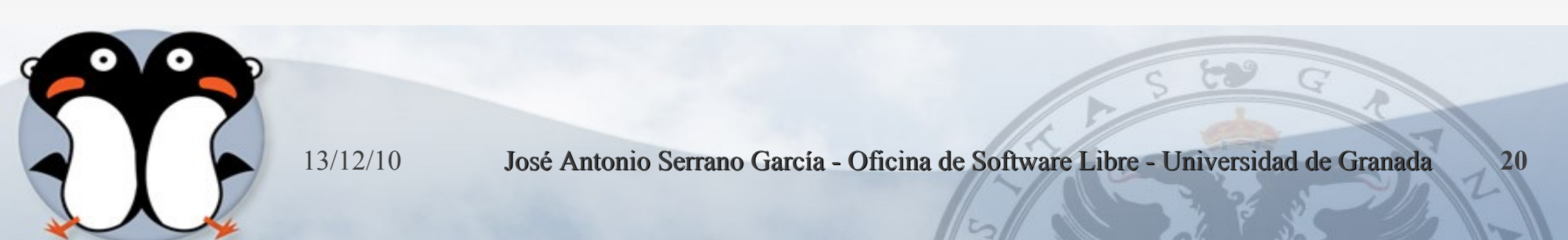

### RecorditNow

Sitio web:

http://kde-apps.org/content/show.php/RecordItNow?content=114610

Instalación: sudo apt-get install recorditnow

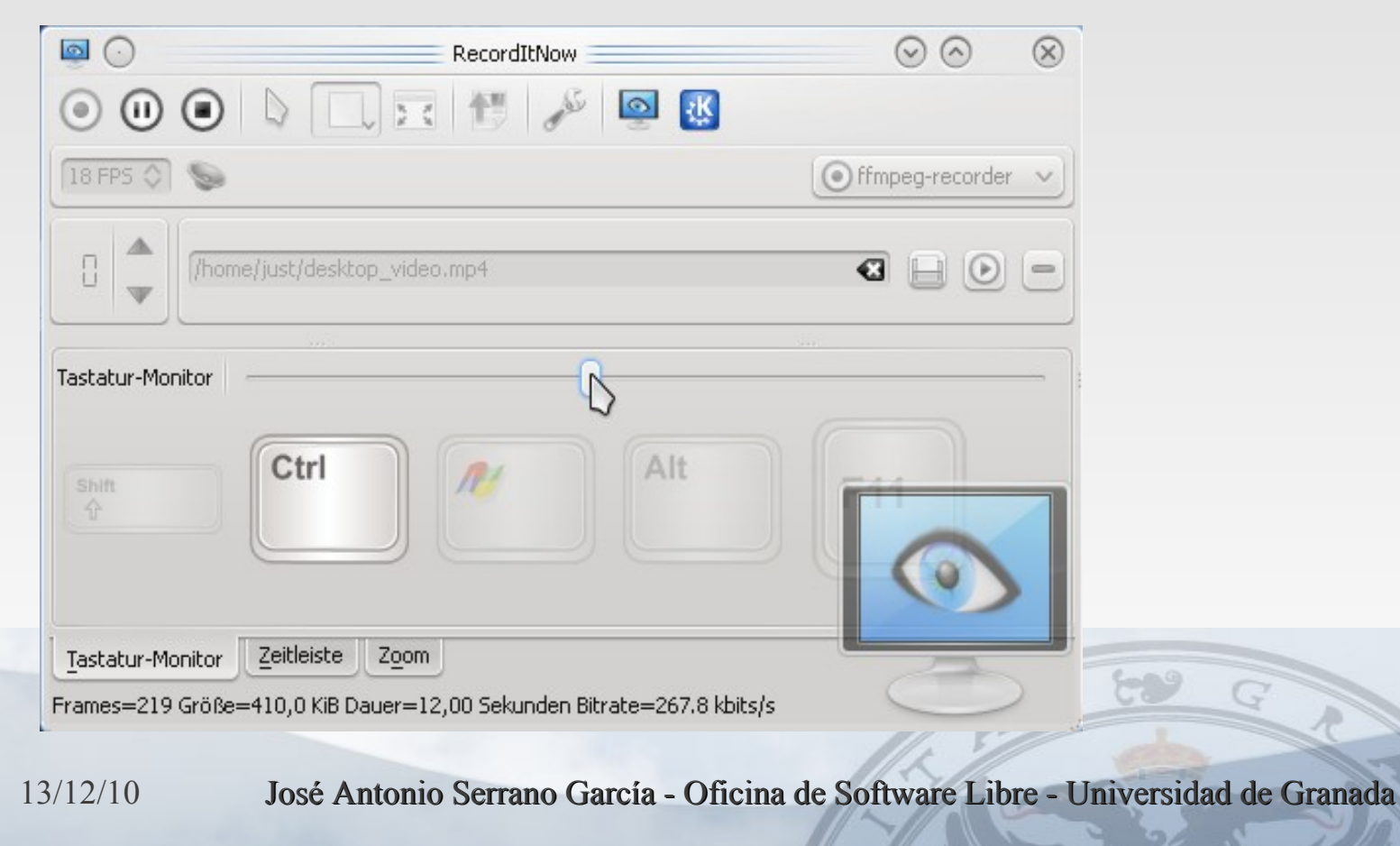

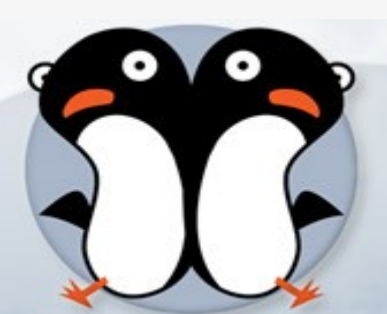

### Kazam Screencaster

- Kazam es la herramienta que más me ha sorprendido para grabar screencast en linux, con una interfaz simple y opciones para editar con openshot o pitivi.
- Kazam logra crear vídeos con audio de gran calidad.
- Kazam permite exportar y subir el vídeo a Youtube, también podemos generar un vídeo en formato .mkv.

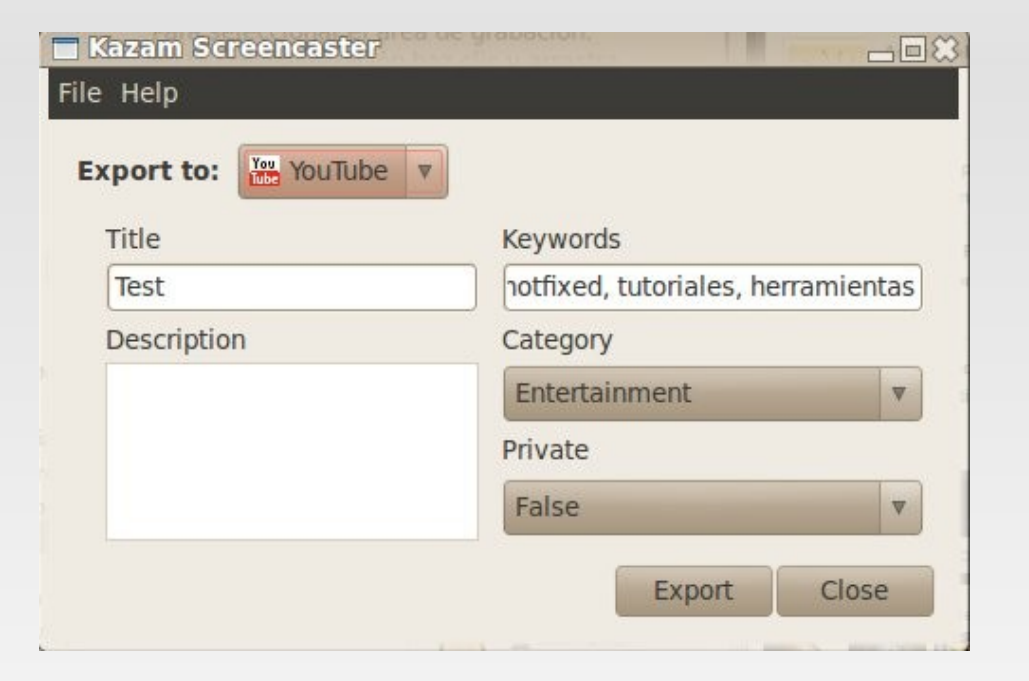

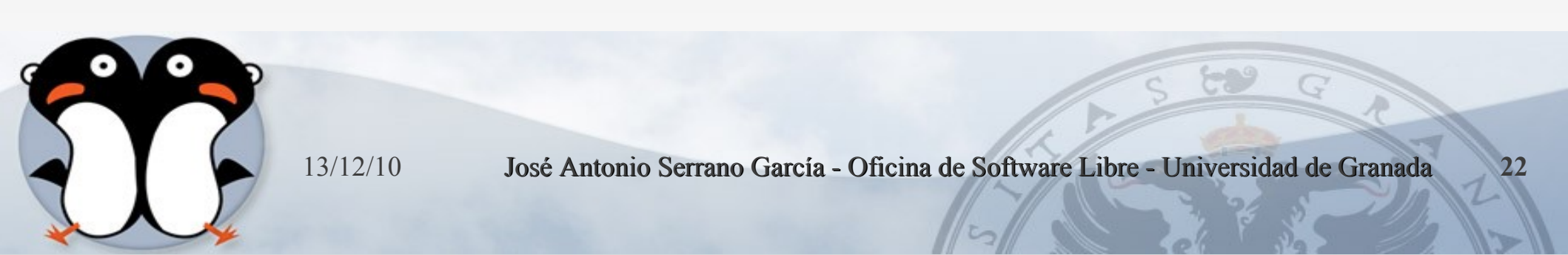

## RecorditNow

- Sitio Web https://launchpad.net/kazam
- Instalación:
  - sudo add-apt-repository ppa:and471/kazam-daily-builds
  - sudo apt-get update && sudo apt-get install kazam

| Your screencast I<br>What do you wa | has finished record<br>nt to do now? | ling.  |          |
|-------------------------------------|--------------------------------------|--------|----------|
| 🖲 Edit with: 📴                      | Editor de vídeo Pi                   | tivi   | ▼.       |
| <ul> <li>Save for later</li> </ul>  | use                                  |        | M        |
|                                     |                                      | Cancel | Continue |

### Pongo

 Pongo es una pequeña herramienta para grabar el escritorio que a diferencia de algunas herramientas pongo integra vídeo, audio y webcam para generar videotutoriales más

personalizados

| Apricaciones Lugans<br>devirus/20-virus-lapti<br>Archivo, Editar, Ver, Derovi | sistema<br>opini - IDea<br>col - Solare | carqa | s<br>da       | -      | _                |       | -                                    | -       | _                                  | -0,                                                     |
|-------------------------------------------------------------------------------|-----------------------------------------|-------|---------------|--------|------------------|-------|--------------------------------------|---------|------------------------------------|---------------------------------------------------------|
| d-virus@d-virus-laptop: ~//                                                   | Destanges                               |       |               |        |                  |       |                                      | ж       | d-virus@d-virus-la                 | ptop:Descargas A                                        |
| 1 [       <br>2 [        <br>Mam[        <br>Swp[                             |                                         |       |               |        | <br>  686,<br>0, | 10/17 | 31.0%]<br>30.0%]<br>759MB]<br>951MB] |         | Tasks: 2<br>Load aver<br>Uptime: 0 | 58 total, 3 running<br>rage: 0.82 0.76 0.48<br>00:11:35 |
| PID USER                                                                      | PRI                                     | NI    | VIRT          | RES    | SHR              | S     | CPUS                                 | MEM®    | TIME+                              | Command                                                 |
| 2540 d-virus                                                                  | 20                                      | 0     | 320M          | 49120  | 16704            | R     | 99.0                                 | 2.7     | 0:10.67                            | python pongo.py                                         |
| 2545 d-virus                                                                  | 20                                      | 0     | 320M          | 49120  | 16704            |       | 14.0                                 | 2.7     | 0:01.90                            | python pongo.py                                         |
| 1575 d-virus                                                                  | 20                                      | 0     | 112M          | 45012  | 20708            | R     | 9.0                                  | 2.5     | 0:16.10                            | nautilus                                                |
| 1008 root                                                                     | 20                                      |       | 159M          | 106M   | 34900            | s     | 3.0                                  | 6.0     | 1:30.20                            | /usr/bin/X :0 -nr -verbose -auth /var/ru                |
| 2566 d-virus                                                                  | 20                                      |       | 2588          | 1292   | 972              |       | 2.0                                  | 0.1     | 0:00.26                            | htop                                                    |
| 2021 d-virus                                                                  | 20                                      |       | 128M          | 21088  | 15968            |       | 1.0                                  | 1.2     | 0:04.79                            | /opt/google/chrome/chrometype=plugin                    |
| 2039 d-virus                                                                  | 20                                      |       | 47764         | 14308  | 10964            | s     | 1.0                                  | 0.8     | 0:01.67                            | gnome-terminal                                          |
| 1572 d-virus                                                                  | 20                                      |       | 26416         | 17616  | 5948             |       | 1.0                                  | 1.0     | 0:03.78                            | /usr/bin/compiz                                         |
| 1874 d-virus                                                                  | 20                                      |       | 260M          | 80808  | 29236            |       | 1.0                                  | 4.5     | 0:03.41                            | /opt/google/chrome/google-chrome                        |
| 1585 d-virus                                                                  | -6                                      |       | 101M          | 8012   | 6768             | s     | 0.0                                  | 0.4     | 0:00.78                            | /usr/bin/pulseaudiostartlog-target                      |
| 2013 d-virus                                                                  | 20                                      | 0     | 136M          | 56100  | 14532            |       | 0.0                                  | 3.1     | 0:18.61                            | /opt/google/chrome/chrome -typ==rendere                 |
| 2541 d-virus                                                                  | 20                                      |       | 320M          | 49120  | 16704            |       | 0.0                                  | 2.7     | 0:00.22                            | python pongo.py                                         |
| 1 root                                                                        | 20                                      |       | 2808          | 1676   | 1188             | 5     | 0.0                                  | 0.1     | 0:00.52                            | /sbin/init                                              |
| 354 root                                                                      | 20                                      |       | 2316          | 856    | 648              | s     | 0.0                                  | 0.0     | 0:00.12                            | upstart-udev-bridge damage                              |
| 356 root                                                                      | 16                                      |       | 2656          | 968    | 316              |       | 0.0                                  | 0.1     | 0:00.04                            | udevddaemon                                             |
| 553 root                                                                      | 18                                      |       | 2652          | 932    | 296              | s     | 0.0                                  | 0.1     | 0:00.00                            | udevddaemon                                             |
| 554 root                                                                      | 18                                      |       | 2652          | 912    | 276              | 5     | 0.0                                  | 0.1     | 0:00.00                            | udevddaemon                                             |
| 834 syslog                                                                    | 20                                      |       | 34548         | 1588   | 1044             |       | 0.0                                  | 0.1     | 0:00.00                            | rsyslogd -c4                                            |
| Filelp F2Setu                                                                 | 10 F3                                   | ear   | -17 2° 4 1935 | 202025 | Free             | r 6   | SortBy                               | F.1 050 | an - FSREe                         | a +F9Kill F10Duit                                       |

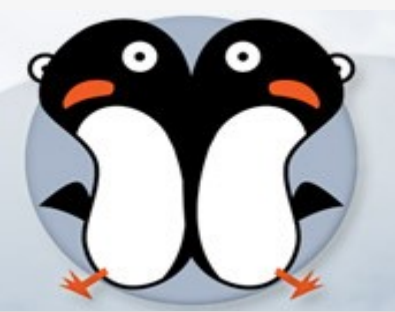

13/12/10

## Pongo

- Sitio web https://launchpad.net/pongo
- Instalación:
  - Instalar python e Istanbul
  - sudo apt-get install python istanbul
  - Descargar el script de pongo aquí

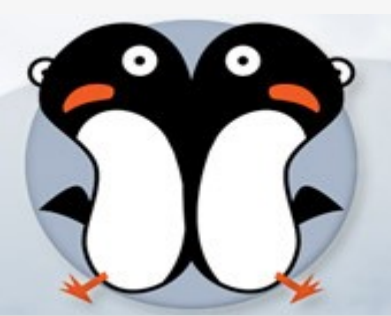

### lstanbul

- Istanbul es una herramienta muy similar a recordmydesktop con una interfaz más completa y con opciones de edición.
- Istanbul graba en formato OGG, es muy fácil de usar solo selecciona el tamaño de la ventana y presiona el

botón grabar.

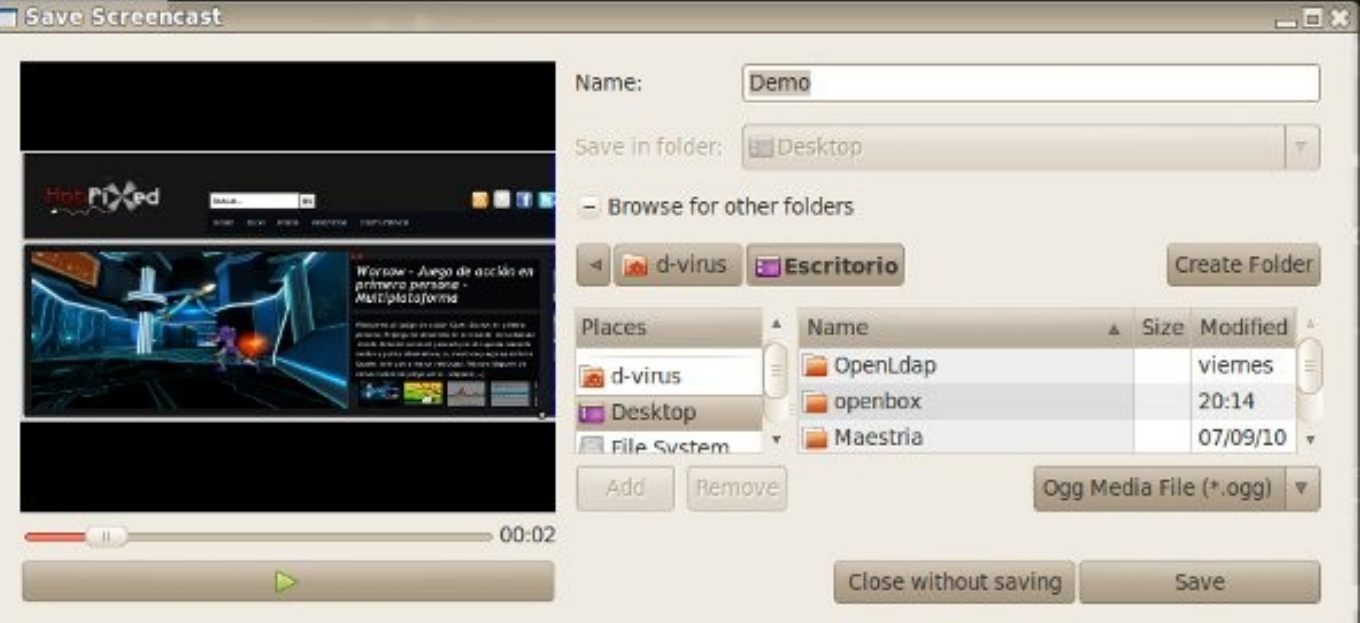

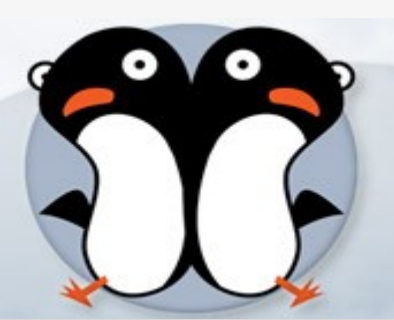

13/12/10

## Istanbul

- Sitio web: http://live.gnome.org/lstanbul
- Instalación:
  - Puedes instalarlo desde el centro de software ubuntu, o simplemente ejecutando:
  - sudo apt-get install istanbul

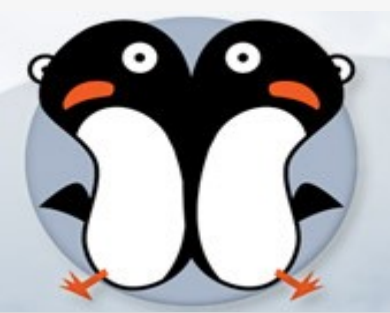

# gtk-RecordMyDesktop

- gtk-recordMyDesktop es la herramienta más utilizada en linux para grabar videotutoriales o demos, al realizar la grabación se generará un archivo en formato .ogv que contiene el vídeo y audio grabado.
- gtk-recordMyDesktop es la herramienta más estable para realizar screencast en linux, el consumo de recursos es realmente bajo y su interfaz es muy fácil de usar.

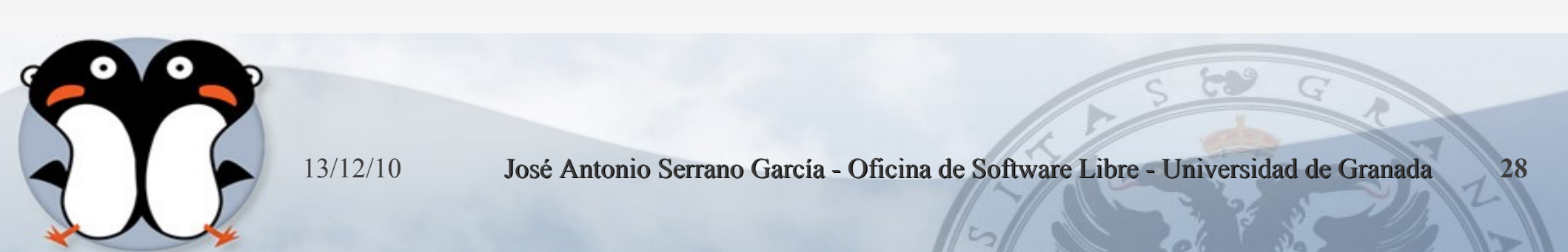

# gtk-RecordMyDesktop

- Sitio web: http://recordmydesktop.sourceforge.net
- Para instalarlo solo ejecuta:
  - sudo apt-get install gtk-recordmydesktop

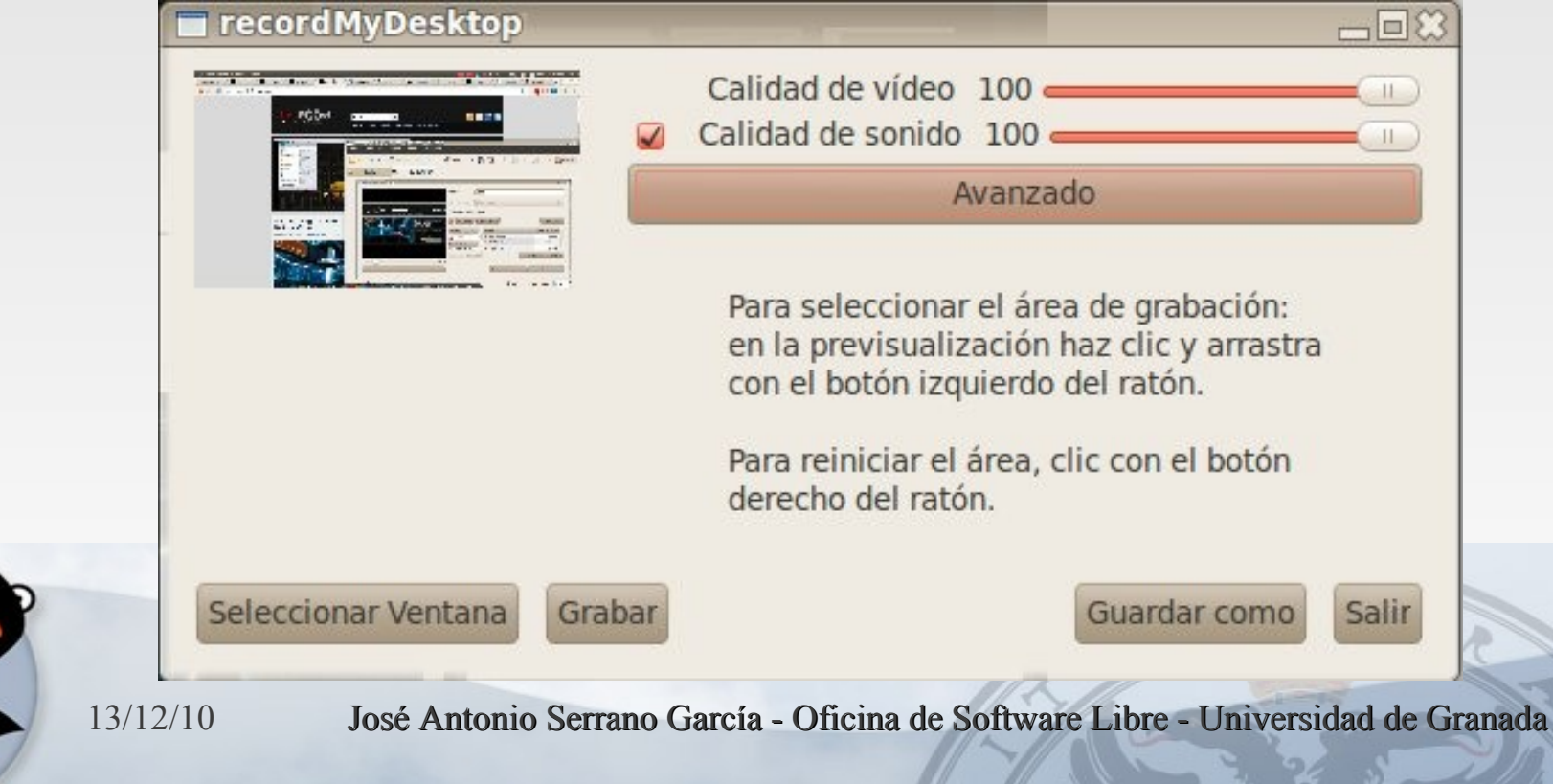

# StrecordMyDesktop

#### Grabar mi escritorio

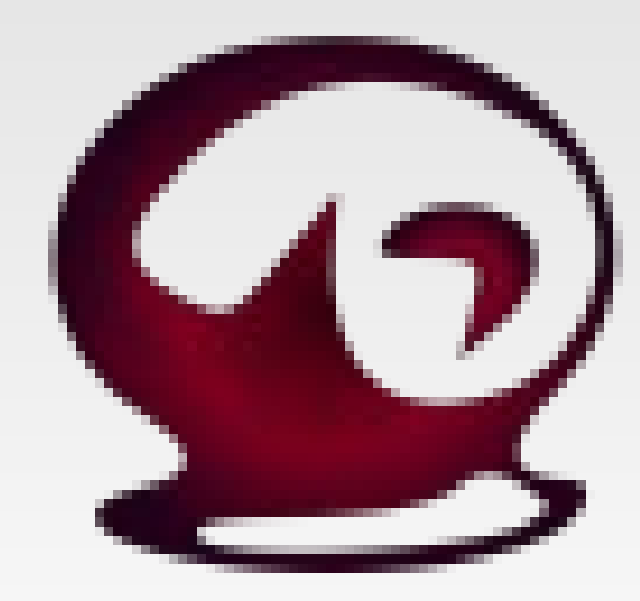

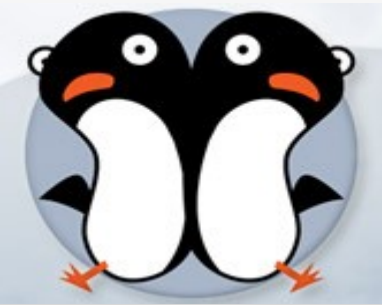

13/12/10

José Antonio Serrano García - Oficina de Software Libre - Universidad de Granada

- Nos vamos a Sistema → Administración → Gestor de paquetes Synactic
- Escribimos recordmydesktop

| C 🤹<br>Recargar Marcartodas las a                                                      | octualizaciones Aplicar Propiec                             | Búsqueda rápida<br>dades <mark>recordmy</mark> |                 |
|----------------------------------------------------------------------------------------|-------------------------------------------------------------|------------------------------------------------|-----------------|
| Todo                                                                                   | E Paquete                                                   | Versión instalada Última versi                 | ón Descripc     |
| Administración del sistem                                                              | recordmydesktop                                             | 0.3.8.1+svn6                                   | 02-1ub Captures |
| Administración del sistema                                                             | gtk-recordmydesktop                                         | 0.3.8-3ubunt                                   | u1 Graphica     |
| Administración del sistema                                                             | recorditnow                                                 | 0.7-0ubuntu                                    | 5 desktop       |
| Bases de datos<br>Bases de datos (universe)<br>Bibliotecas<br>Bibliotecas (multiverse) | Captures audio-video data of<br>Obtener captura de pantalla | a Linux desktop session                        |                 |
| Secciones                                                                              | The application produces an ogg-e                           | ncapsulated theora-vorbis file.                |                 |
| Estado                                                                                 | regions of the screen that have cha                         | nobstrusive as possible by procee<br>inged     | essing only     |
| Origen                                                                                 | Caponical no proporciona actualiza                          | aciones para recordmydesktop                   | La comunidad    |
| Filtros personalizados                                                                 | de Ubuntu puede proporcionar alg                            | unas actualizaciones.                          |                 |
| Resultados de la búsqueda                                                              |                                                             |                                                |                 |

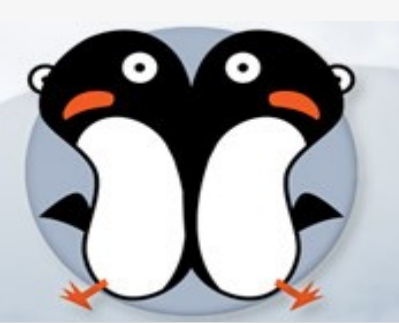

#### Marcamos la pestaña y le damos al botón

aplicar

| - | - |  |
|---|---|--|
| 6 |   |  |
|   | 2 |  |
|   |   |  |
|   |   |  |

Resumen

#### ¿Quiere aplicar los cambios siguientes?

Esta es su última oportunidad para comprobar la lista de cambios marcados antes de que se apliquen.

 Para ser instalados recordmydesktop

#### Resumen

Mostrar detalles

1 paquete nuevo será instalado Se usará 160 kB de espacio extra Se necesitan descargar 58,0 kB

Sólo descargar los paquetes

Cancelar A

Aplicar

32

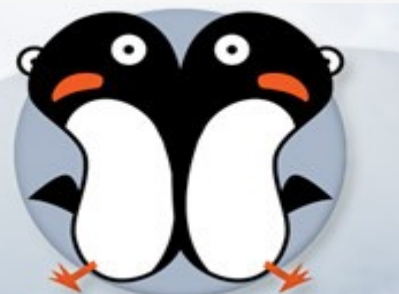

13/12/10

#### 😣 Cambios aplicados

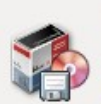

#### **Cambios aplicados**

Se han aplicado todos los cambios con éxito. Puede cerrar la ventana ahora.

Cerrar esta ventana automáticamente tras aplicarse los cambios con éxito

#### ▼ Detalles

Seleccionando el paquete recordmydesktop previamente no seleccionado. (Leyendo la base de datos ... 00% 128741 ficheros y directorios instalados actualmente.) Desempaquetando recordmydesktop (de .../recordmydesktop\_0.3.8.1+svn602-lubuntu3\_amd6 4.deb) ... Procesando disparadores para man-db ... Configurando recordmydesktop (0.3.8.1+svn602-lubuntu3) ...

Cerrar

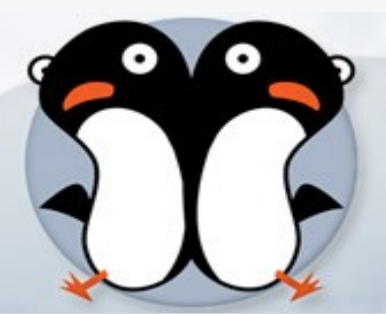

13/12/10

#### Para instalar el entorno gráfico, marcamos gtk-recordmydesktop

| C G<br>Recargar Marcar todas las a | actualiza | ciones                 | <b>√</b><br>Aplicar | Propie                 | )<br>dades  | Búsqu<br>recor | eda rápida<br>dmy    | Q Busca       |
|------------------------------------|-----------|------------------------|---------------------|------------------------|-------------|----------------|----------------------|---------------|
| Todo                               | E P       | aquete                 |                     |                        | Versión     | instalada      | Última versión       | Descripció    |
| Administración del sistema 🗍       | П ге      | ecordmy                | /desktop            |                        | 0.3.8.1+    | svn602-1ut     | 0.3.8.1+svn602-1u    | ıb Captures a |
| Administración del sistema         | 🗹 g       | tk-recor               | dmydeskto           | P                      |             |                | 0.3.8-3ubuntu1       | Graphical     |
| Administración del sistema         |           | ecorditn               | ow                  |                        |             |                | 0.7-0ubuntu5         | desktop re    |
| Administración del sistema         |           |                        |                     |                        |             |                |                      |               |
| Bases de datos                     |           |                        |                     |                        |             |                |                      |               |
| Bases de datos (universe)          | (4(       |                        |                     |                        |             | )              |                      | )             |
| Bibliotecas                        | Grant     | hical fr               | ontend fo           |                        | Imvdesl     |                | encast tool          |               |
| Bibliotecas (multiverse)           | Grup      |                        | oncend ro           |                        | iniy desi   | teop sere      |                      |               |
|                                    | Obte      | ner capt               | ura de pant         | alla                   |             |                |                      |               |
| Secciones                          | Adds a    | an easy t<br>ka a plea | o use grap          | hical icor<br>d confic | on the G    | NOME too       | lbar<br>ideo         |               |
| Estado                             | captur    | re and so              | reencast a          | nnlicatio              | n record    | MvDesktor      | 0000                 |               |
| Oriere                             | copea     |                        | .reencose o         | ppricutie              | mecordi     | - Hybeskee     |                      |               |
| Origen                             | Canon     | nical no p             |                     | actualiz               | aciones (   | oara qtk-re    | cordmydesktop. L     | а             |
| Filtros personalizados             | comur     | nidad de               | Ubuntu pu           | ede prop               | orcionar    | algunas ad     | tualizaciones.       |               |
| Resultados de la búsqueda          |           |                        |                     |                        |             |                |                      |               |
| naquetes listados 1415 instal      | ados. 0 r | rotos. 1 i             | para instala        | r/actual               | izar. 0 pai | ra desinsta    | lar: se usarán 909 l | B             |

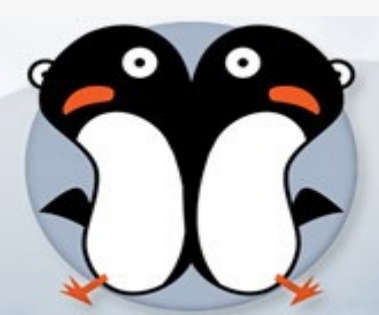

#### Resumen

| 8 | 1 |   |   | ~ |
|---|---|---|---|---|
| 1 | 7 | 5 |   |   |
| U |   | 7 | 6 |   |
| Ν |   | h |   | 1 |
|   | ~ | - | - |   |

#### ¿Quiere aplicar los cambios siguientes?

Esta es su última oportunidad para comprobar la lista de cambios marcados antes de que se apliquen.

#### Para ser instalados

gtk-recordmydesktop

#### Resumen

Mostrar detalles

1 paquete nuevo será instalado Se usará 909 kB de espacio extra

Sólo descargar los paquetes

Se necesitan descargar 122 kB

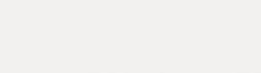

Aplicar

Cancelar

Cerrar esta ventana automáticamente tras aplicarse los cambios con éxito

#### ▼ Detalles

Cambios aplicados

ahora.

**Cambios aplicados** 

Se han aplicado todos los cambios con éxito. Puede cerrar la ventana

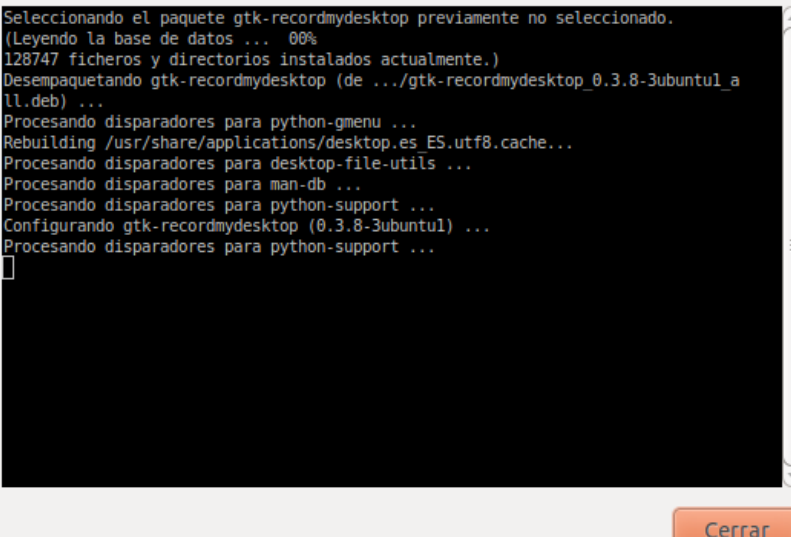

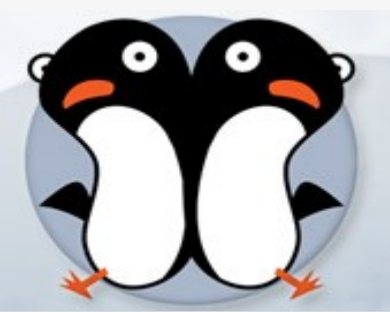

13/12/10

 $\odot$ 

| Recargar Marcar todas las                                                                        | actua | lizaciones Aplicar Pro      | piedades recor     | dmy                | Q Buscar    |
|--------------------------------------------------------------------------------------------------|-------|-----------------------------|--------------------|--------------------|-------------|
| odo                                                                                              | E     | Paquete                     | Versión instalada  | Última versión     | Descripció  |
| dministración del sistema 🗍                                                                      |       | recordmydesktop             | 0.3.8.1+svn602-1ub | 0.3.8.1+svn602-1ut | Captures a  |
| dministración del sistema                                                                        |       | gtk-recordmydesktop         | 0.3.8-3ubuntu1     | 0.3.8-3ubuntu1     | Graphical f |
| dministración del sistema<br>dministración del sistema<br>ases de datos                          |       | recorditnow                 |                    | 0.7-0ubuntu5       | desktop re  |
| ibliotecas                                                                                       | (IC)  | hay ningún paquete seleccio | onado.             |                    | )))         |
| ibliotecas<br>ibliotecas (multiverse)                                                            | No    | hay ningún paquete seleccio | onado.             |                    |             |
| ibliotecas<br>ibliotecas (multiverse)<br>Secciones<br>Estado                                     | No    | hay ningún paquete seleccio | onado.             |                    |             |
| ibliotecas<br>ibliotecas (multiverse)<br>Secciones<br>Estado<br>Origen                           | No    | hay ningún paquete seleccio | onado.             |                    | •           |
| ibliotecas<br>ibliotecas (multiverse)<br>Secciones<br>Estado<br>Origen<br>Filtros personalizados | No    | hay ningún paquete seleccio | onado.             |                    |             |

| 0        | Aplicaciones Lu  | ıgares   | Sistema | ٧ | ?                               |
|----------|------------------|----------|---------|---|---------------------------------|
| \$       | Accesorios       |          |         | • |                                 |
| 1        | Gráficos         |          |         | × |                                 |
| 0        | Internet         |          |         | ۲ |                                 |
| •        | Juegos           |          |         | ۲ |                                 |
|          | Oficina          |          |         | ۲ |                                 |
| <b>G</b> | Sonido y vídeo   |          |         | • | Audacity                        |
| 1        | Centro de softwa | are de l | Ubuntu  | 1 | 🛃 Editor de vídeo Pitivi        |
|          |                  |          |         |   | 👏 Grabador de discos Brasero    |
|          |                  |          |         | 1 | 🖉 Grabador de sonido            |
|          |                  |          |         | 5 | 💽 Grabar vídeo de tu escritorio |
|          |                  |          |         | 1 | Reproductor de música Rhythmbox |
|          |                  |          |         | 1 | 🞬 Reproductor de películas      |
|          |                  |          |         |   |                                 |

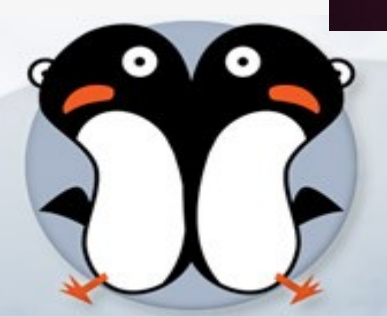

13/12/10

#### La interfaz

#### recordMyDesktop

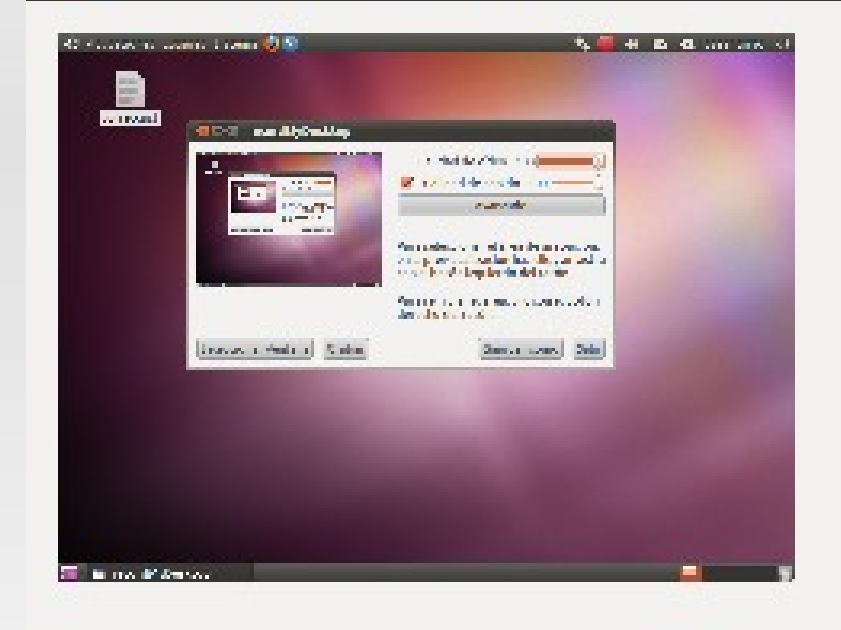

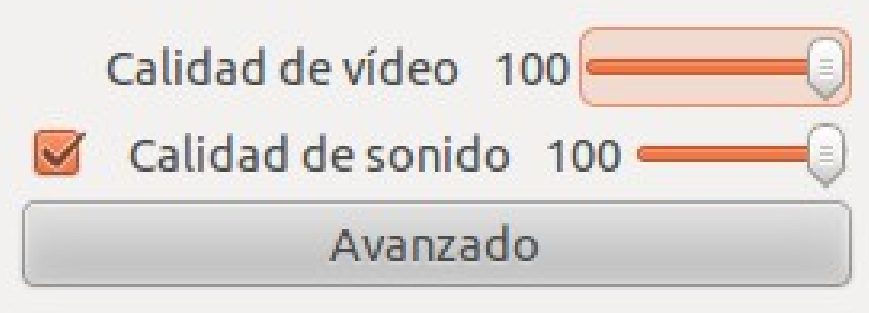

Para seleccionar el área de grabación: en la previsualización haz clic y arrastra con el botón izquierdo del ratón.

Para reiniciar el área, clic con el botón derecho del ratón.

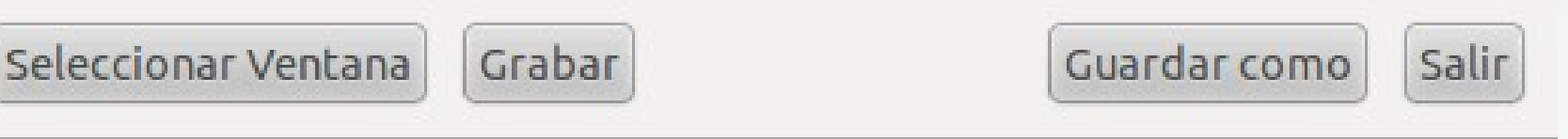

13/12/10

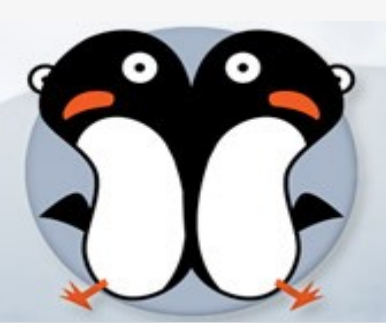

13/12/10

José Antonio Serrano García - Oficina de Software Libre - Universidad de Granada

| /tmp  |  | Guardar co | mo  |
|-------|--|------------|-----|
| citip |  |            | ino |
|       |  |            |     |
|       |  |            |     |
|       |  |            |     |
|       |  |            |     |
|       |  |            |     |
|       |  |            |     |
|       |  |            |     |
|       |  |            |     |
|       |  |            |     |
|       |  |            |     |
|       |  |            |     |

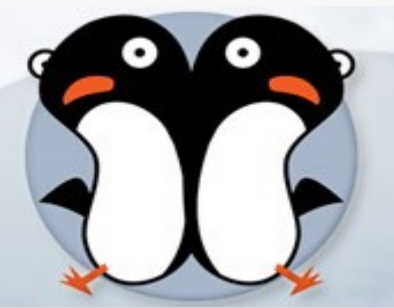

| Archivos   | Rendimiento     | Sonido    | Miscelánea |   |
|------------|-----------------|-----------|------------|---|
| Cuadros p  | or Segundo      |           | 15         | * |
| Codificar  | al vuelo        |           |            |   |
| Sin compr  | esión           |           |            |   |
| Submuest   | reo rápido      |           |            |   |
| Capturas o | completas en ca | ada cuadı | о          |   |
| captorast  | iompictus circi |           | 0          |   |
|            |                 |           |            |   |
|            |                 |           |            |   |
|            |                 |           |            |   |
|            |                 |           |            |   |
|            |                 |           |            |   |
|            |                 |           |            |   |
|            |                 |           |            |   |

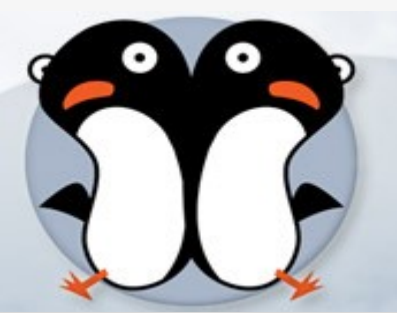

| Archivos                           | Rendimiento                                            | Sonido                                  | Miscelánea                                |             |
|------------------------------------|--------------------------------------------------------|-----------------------------------------|-------------------------------------------|-------------|
| Canales                            |                                                        |                                         | 1                                         | -           |
| Frecuencia                         | 3                                                      |                                         | 2205                                      | 0 ‡         |
| Dispositiv                         | 0                                                      | DEFA                                    | ULT                                       |             |
| Usar Ja<br>Seleccione<br>(mantenga | ack para la capi<br>e los puertos de<br>a presionado C | tura de au<br>e los cuale<br>trl para m | udio<br>es quiere grab<br>núltiple selecc | ar<br>ión): |
| Puercos d                          | isponibles                                             |                                         |                                           | -           |
|                                    |                                                        |                                         |                                           |             |
| (                                  |                                                        | 1.                                      |                                           | •           |
|                                    | Acti                                                   | Jalizar                                 |                                           |             |

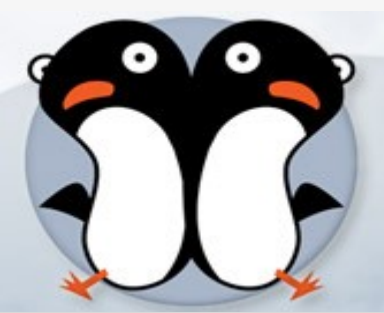

13/12/10

José Antonio Serrano García - Oficina de Software Libre - Universidad de Granada

| Archivos                   | Rendimiento      | Sonido    | Miscelánea |   |
|----------------------------|------------------|-----------|------------|---|
| Display                    |                  | \$DIS     | PLAY       |   |
| Cursor del                 | lratón           |           | Normal     | ~ |
| Seguir el r                | atón             |           |            |   |
| extensión                  | MIT-Shm          |           |            |   |
| In <mark>cluir D</mark> ec | coraciones de V  | entanas   |            |   |
| Cajas de a                 | yuda             |           |            |   |
| Contorno                   | en el Area de C  | aptura er | Pantalla   |   |
| Inicializar                | el área de capto | ura       |            |   |
| Opciones                   | Extra            |           |            |   |

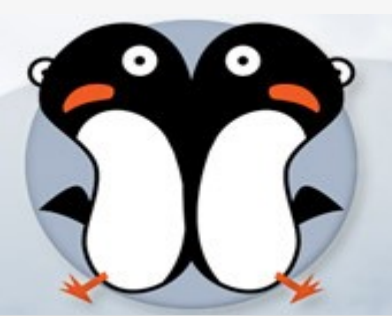

13/12/10

#### Convertir

Desafortunadamente, no todos los fabricantes de software impulsan sus desarrollos por la efectividad y adecuada implementación de los codecs.

En este sentido, nos vemos en la necesidad de transformar los vídeos generados por "recordmydesktop" en formato ".ogv" a otro formato más "comercial" como por ejemplo ".mp4".

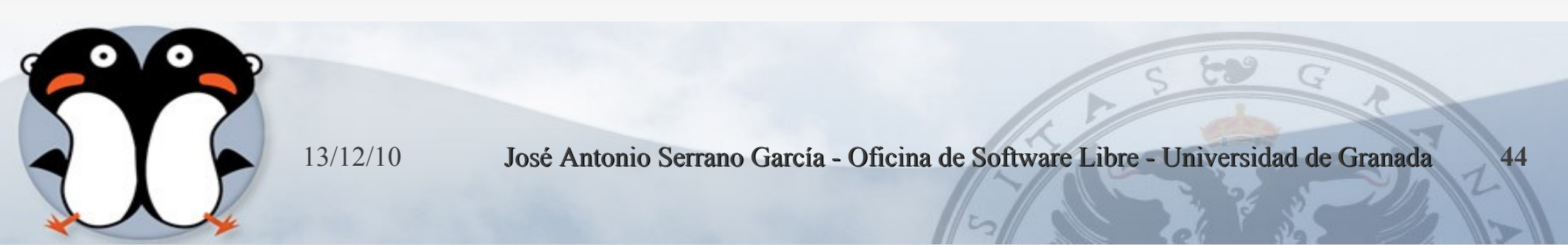

#### Convertir

- Para instalar un convertidor de vídeo
  - sudo apt-get install ffmpeg
- Ahora bien, supongamos que hemos grabado un archivo de un videotutorial con "recordmydesktop" llamado out.ogv.
- Para transformarlo a ".mp4" conformado por el flujo de vídeo en formato "mpeg4" y audio "mp3", he utilizado la siguiente instrucción:
  - \$ ffmpeg -i out.ogv -vcodec mpeg4 -acodec
     libmp3lame -scodec copy -s 800x600 -ac 1 out.mp4

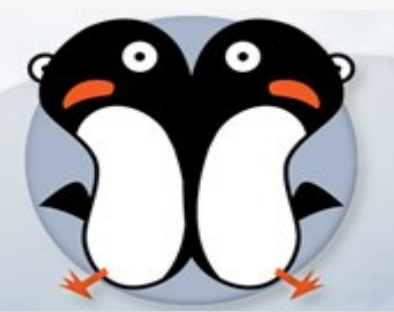

### Convertir

- El tamaño del archivo resultante "out.mp4" ha sido menos de la mitad del original "out.ogv". Ideal para publicarlo en youtube.
- Básicamente lo que he hecho es además de modificar la codificación original del vídeo y audio del archivo original, reduje el tamaño de 1024x768 que era la resolución original que tenía en mi pantalla a 800x600 que se ve bastante bien.
- Por otra parte, cambié de dos canales de audio (estéreo) a uno solo.

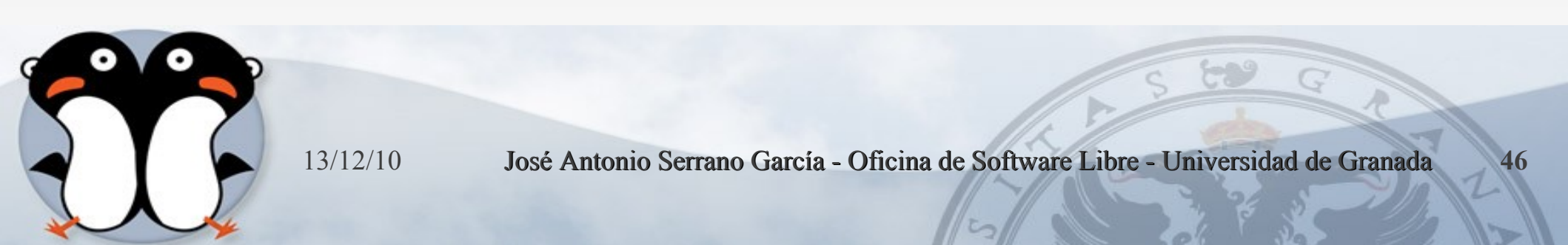

#### Subir vídeo a

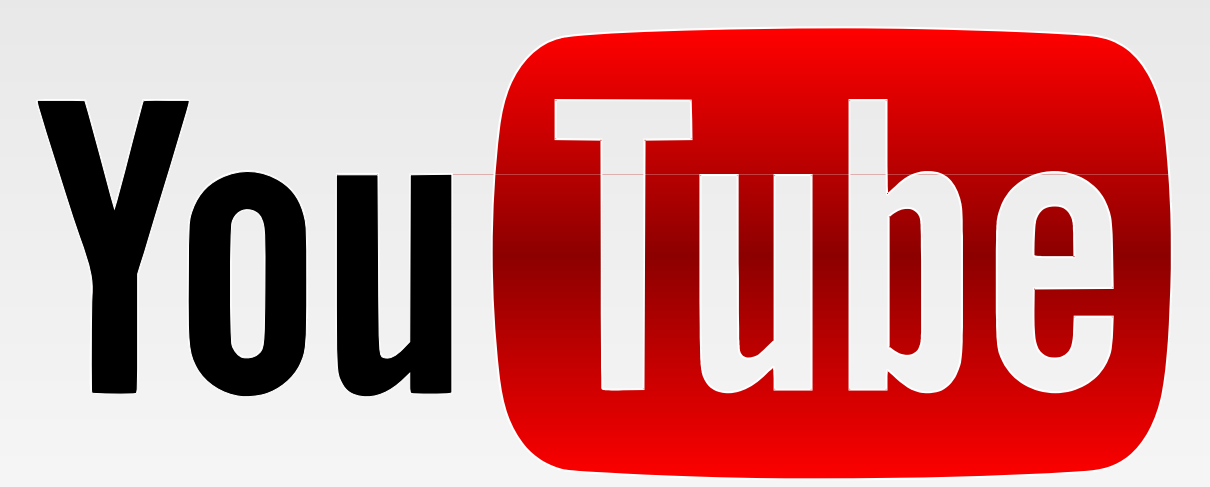

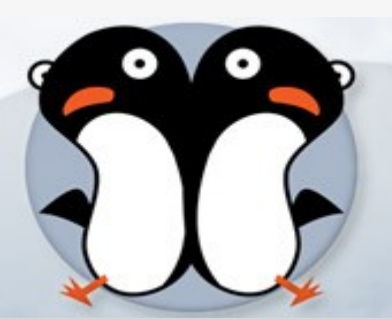

13/12/10

- Para subir un vídeo a YouTube primero debes registrarte en YouTube, si ya estás registrado entonces sigue estos pasos:
- Ingresa a tu cuenta de YouTube (En YouTube haz clic en el vínculo Acceder e ingresa tu nombre de usuario y contraseña)
- Una vez en tu cuenta pulsa clic al enlace Subir situado en la parte superior derecha de la pantalla

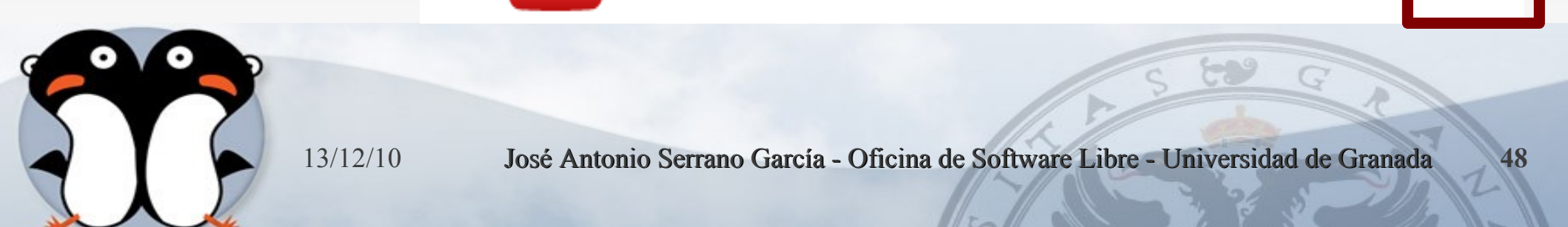

 En la página que te aparece haz clic en Examinar para seleccionar en tu PC o teléfono móvil el vídeo que quieres subir.

|                                                                                                    | Buscar Explorar Su |
|----------------------------------------------------------------------------------------------------|--------------------|
| bida de archivo de vídeo                                                                                                    |                    |
| Subir vídeo Grabar con cámara web                                                                                                    |                    |
| Los vídeos pueden tener<br>• Alta definición<br>• Tamaño máximo de 2 GB<br>• Un máximo de 15 minutos de duración<br>• Una amplia variedad de formatos |                    |

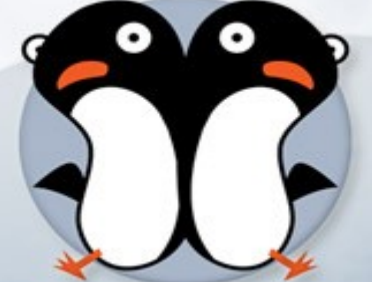

13/12/10

Subida de archivo de vídeo

| 📕 video de prueb    | 0a (988.68KB)                                                                                                    |
|---------------------|----------------------------------------------------------------------------------------------------|
| Progreso de subida: | 100% Detalles de la subida 😒                                                                                                    |
| Vista previa:       | Procesando 100% — Se ha completado el procesamiento.                                                                                                    |
| Información del víd | eo y configuración de privacidad 🗟                                                                                                    |
| Título:             | video de prueba                                                                                                    |
| Descripción:        | prueba de subida de vídeo a <u>voutube</u>                                                                                                    |
| Etiquetas:          | prueba<br>Generando sugerencias de etiquetas $\frac{\phi^{0}}{\phi_{0}\phi^{0}}$                                                                                                    |
| Categoría:          | – Selecciona una categoría. – 💌                                                                                                    |
| Privacidad:         | Público (cualquier usuario puede buscar y ver el vídeo; recomendado)     Sin clasificar (cualquier usuario que disponga del enlace al vídeo puede verlo) Más información     Privado (solo determinados usuarios de YouTube pueden ver el vídeo)  Guardar cambios Omitir por el momento |
| Opciones para com   | partir                                                                                                    |
| URL:                | http://www.youtube.com/watch?v=yp93jxpNkEc                                                                                                    |
|                     |                                                                                                    |

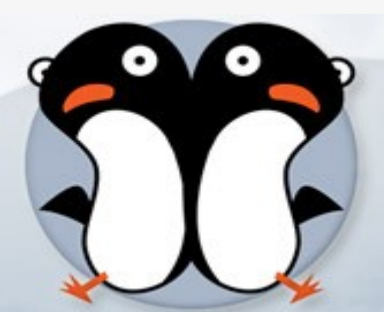

13/12/10

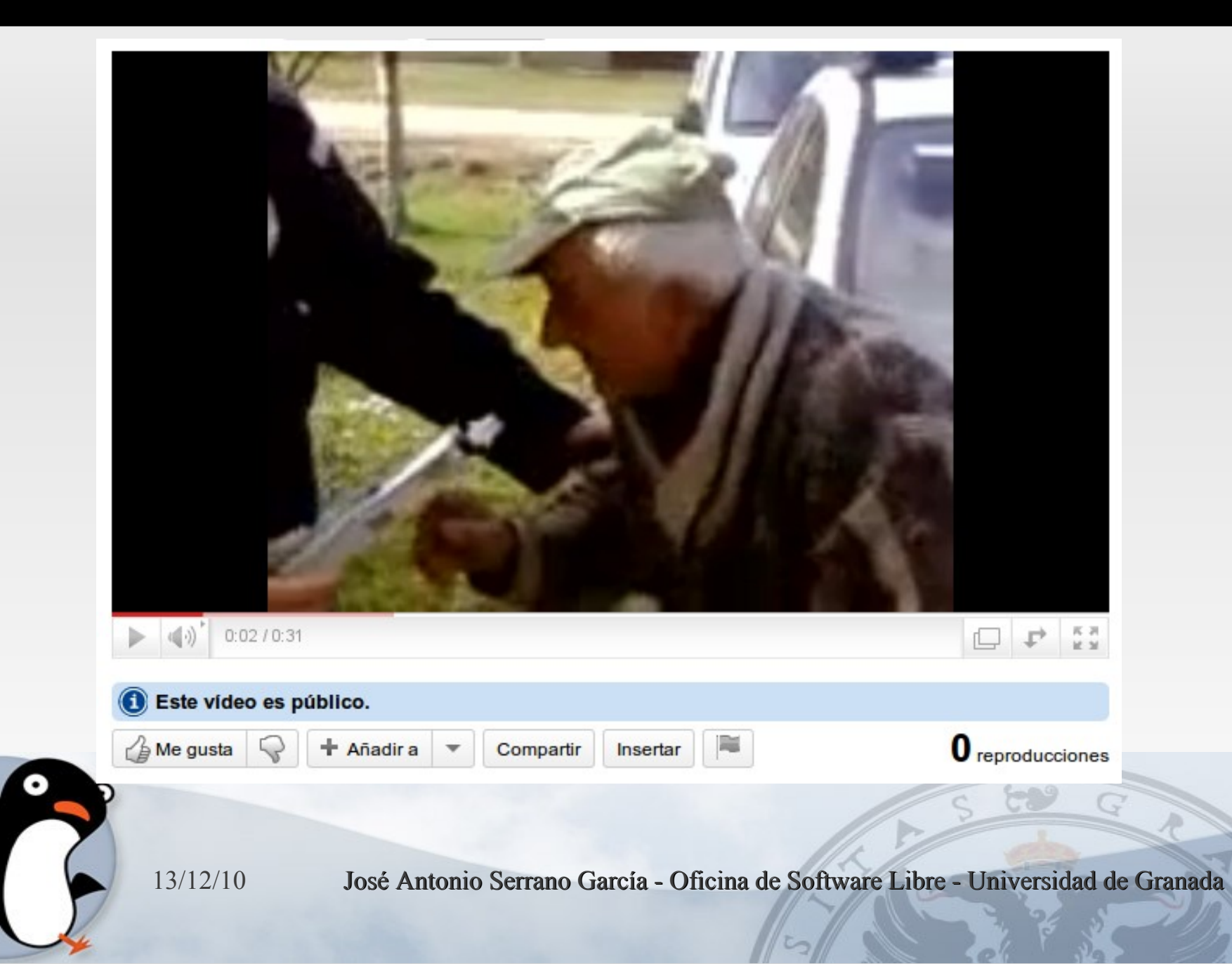

## Descargar vídeos de Youtube

- Youtube-dl: descarga de vídeos a golpe de comando
- Video de YouTube, sino también de otros servicios similares como Metacafe, video.google.com, DailyMotion o PhotoBucket.
- sudo apt-get install youtube-dl

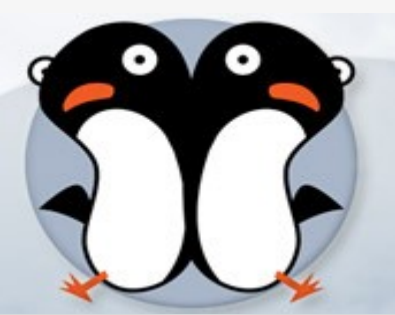

13/12/10

## Descargar vídeos de Youtube

- Es decir, que basta con incluir la URL de YouTube tras el comando para descargar el vídeo. A partir de aquí aparecen varias opciones:
- Incluir el título del vídeo:
  - youtube-dl -t youtube\_url
- Guardar con otro nombre de fichero:
  - youtube -o horror.flv youtube\_url
- Elegir un formato de título especial:
  - youtube-dl -o "%(title)s-%(uploader)s.%(ext)s" youtube\_url
- Elegir el formato del vídeo (formatos disponibles):
  - youtube-dl -f 35 -l youtube\_url
- Descargar múltiples vídeos (lista de URLs en urls\_file.txt):
  - youtube-dl -t -a urls\_file.txt

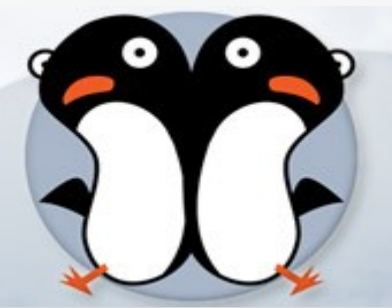

13/12/10

#### Autor

José Antonio Serrano García https://sites.google.com/site/cvjasg/

Máster en Investigación Científica Licenciado en Comunicación Audiovisual Diplomado en Informática de Gestión Máster en Formación y Tecnologías para E-learning

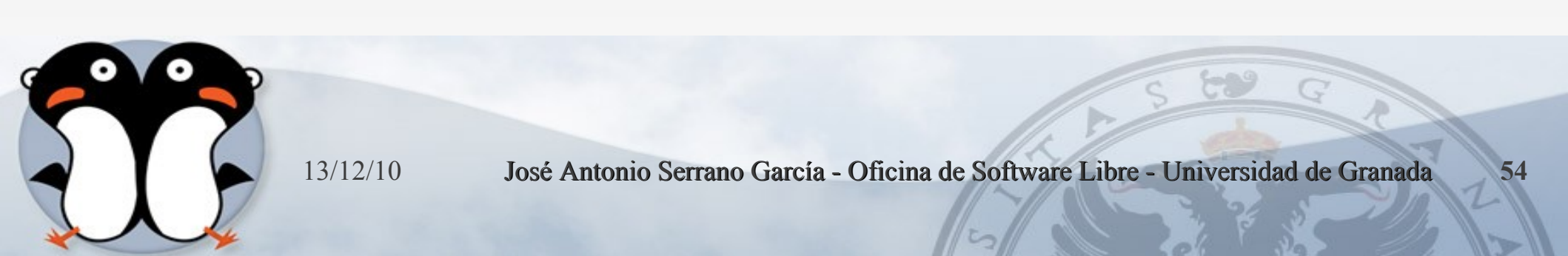

## Licencia

Esta presentación tiene licencia GFDL, cuyo texto puedes obtener en:

http://gugs.sindominio.net/licencias/gfdl-1.2-es.html

Copyright (c) 2010 José Antonio Serrano García.

Se otorga permiso para copiar, distribuir y/o modificar este documento bajo los términos de la Licencia de Documentación Libre de GNU, Versión1.2 o cualquier otra versión posterior publicada por la Free Software Foundation; sin Secciones Invariantes ni Textos de

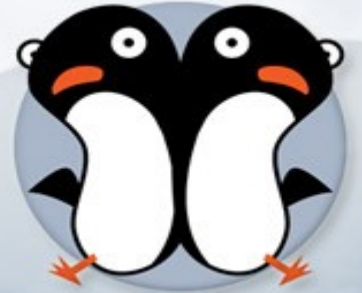

Cubierta Delantera ni Textos de Cubierta.

13/12/10

José Antonio Serrano García - Oficina de Software Libre - Universidad de Granada